## Instrukcja realizacji vouchera

• Logujemy się do systemu biletowego (<u>www.bilety.lechpoznan.pl</u>). Jeżeli nie posiadamy aktywnego konta używamy przycisku "Załóż konto":

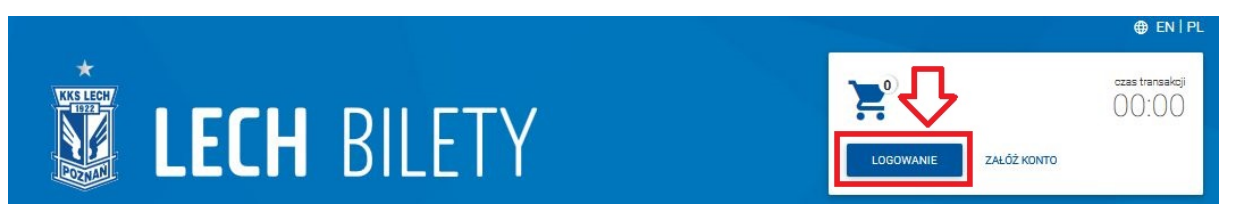

 Po zalogowaniu należy wybrać interesujący nas mecz a następnie, kolejno - sektor oraz miejsce i potwierdzamy przyciskiem DALEJ:

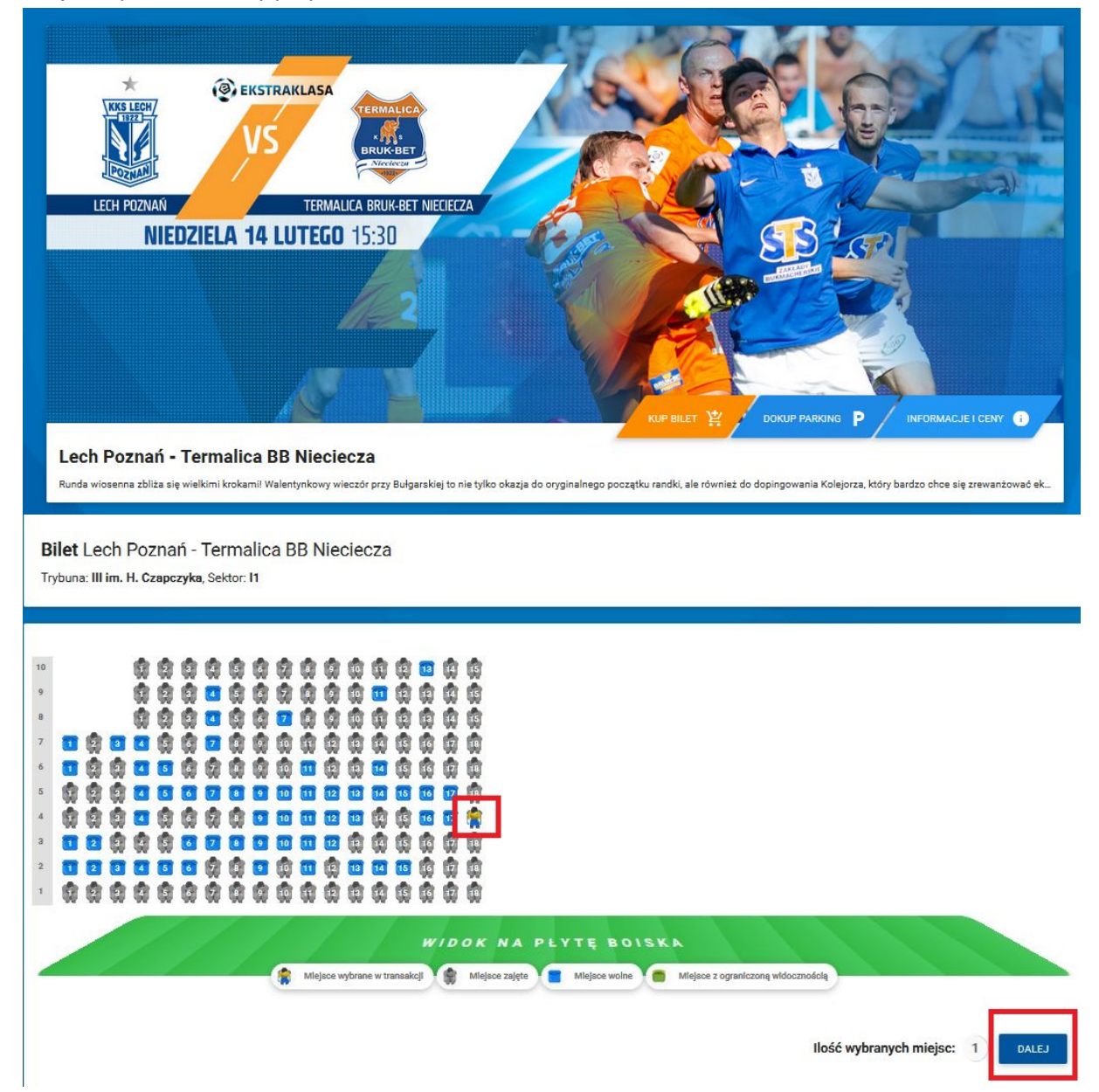

• Po wybraniu miejsca, system biletowy automatycznie uzupełni w dane użytkownika. Jeżeli ze swojego konta biletowego chcemy zakupić bilet dla innej osoby, wystarczy zmienić nr PESEL.

| <sup>Wejście</sup><br>10                  | Lech Poznań 👖 : 🌉          | Termalica BB Nieciecza |                   |
|-------------------------------------------|----------------------------|------------------------|-------------------|
| Trybuna<br>III im. H. Czapczyka           | 2016-02-14                 | ⑦ 15:30                | ♦ 45 PLN @ 45 PLN |
| I1                                        | PESEL<br>12/04/22/14/25/22 | Imię<br>MARER 827      | Nazwisko          |
| Rząd Miejsce                              |                            |                        |                   |
| 4 18                                      | Normalny                   | Karta Kibica Internet  | ▼ 5526            |
| Strefa cenowa<br>Strefa AB                | 也 U2YJ KODU RABATOWEGO     |                        |                   |
|                                           |                            |                        |                   |
| Oświadczam, że zapoznałem się z <u>Wa</u> | arunkami serwisu           |                        |                   |

• Po kliknięciu w niebieski przycisk "Użyj kodu rabatowego" wyświetla się okno do wpisania numeru vouchera:

|                                                                                                    | <b>n</b> dilei i                              | 12 MATEUSZ NOWAK +                                          |   |
|----------------------------------------------------------------------------------------------------|-----------------------------------------------|-------------------------------------------------------------|---|
| Liczba biletów: 1)<br>Wejście                                                                       | Voucher<br>Numer voucher'a<br>Numer voucher'a | Wartość voucher'a<br>Wartość voucher'a                      | × |
| Trybuna<br>III im. H. Czapczy<br>Sektor<br>I1<br>Rząd Miejsce<br>4 18<br>Strefa cenowa<br>Strefa AB | PESEL<br>Typ ceny<br>Normalny<br>Mormalny     | ZAMKNIJ<br>Metoda dostarczenia ACN<br>Karta Kibica Internet |   |
| √ * Oświadczam, że zapoznałe                                                                        | en się z <u>Warunkami serwisu</u>             |                                                             |   |
| Kwota<br>45,00 PLN                                                                                  | Doplata do transakcji<br>0,00 PLN             | Razem<br>45.00 PLN                                          | E |

Po wpisaniu kodu, cena zostaje pomniejszona o wartość vouchera. Klikamy niebieski przycisk z koszykiem w prawym dolnym rogu strony, system podsumowuje nasze zamówienie

| Wejście<br>10                                                           | Lech Poznań 👖 : 🌉                                                     | Termalica BB Nieciecza |     |
|-------------------------------------------------------------------------|-----------------------------------------------------------------------|------------------------|-----|
| Trybuna<br>III im. H. Czapczyka<br>Sektor<br>I1<br>Rząd Miejsce<br>4 18 | 2016-02-14           PESEL           -100220098800           Тур селу | 0 15:30                | ACN |
| Strefa cenowa<br>Strefa AB                                              | 🖄 UŻYJ KODU RABATOWEGO                                                |                        |     |
| Oświadczam, że zapoznałem się z <u>W</u>                                | arunkami serwisu                                                      |                        |     |

Jeżeli wszystkie dane się zgadzają, potwierdzamy poprawność przyciskiem REALIZUJ

| Wejście<br>26                   | Lech Po     | znań 👖 : 🌉            | Termalica BB Nieciecza |                   |
|---------------------------------|-------------|-----------------------|------------------------|-------------------|
| Trybuna<br>III im. H. Czapczyka | 2016        | -02-14                | ☺ 15:30                | 🌢 45 PLN 🖴 45 PLN |
| Sektor                          | PESEL       |                       | Imię                   | Nazwisko          |
| F2                              |             | <u>}</u>              | ÷.Raididae ·           | Lander-           |
| Rząd Miejsce                    |             |                       |                        |                   |
| 17 2                            | Тур сепу    |                       | Metoda dostarczenia    | ACN               |
| MISTREE CHI                     | Normalny    |                       | Karta Kibica Internet  | 147264            |
| Strefa cenowa                   |             |                       |                        |                   |
| Strefa AB                       | Numer vouch | er'a<br>Sa            |                        |                   |
|                                 |             | and Salastan a. C     |                        |                   |
| Numer transakcji                | Kwota       | Dopłata do transakcji | Razem                  |                   |
| 3998212                         | 0,00 PLN    | 0,00 PLN              | 0,00 PLN               |                   |

Otrzymujemy potwierdzenie zrealizowanej transakcji

| 26                              | Lech Poznań 👿 :                 | Termalica BB Nieciecza                       | ų.                  |
|---------------------------------|---------------------------------|----------------------------------------------|---------------------|
| Trybuna<br>III im. H. Czapczyka | 2016-02-14                      | ③ 15:30                                      | ♦ 45 PLN @ -45 PLN  |
| Sektor<br>F2<br>Rzad Mieisce    | PESEL<br>88050509236            | lmię<br>Arkadiusz                            | Nazwisko<br>Szerłot |
| 17 2                            | Typ ceny<br>Normalny            | Metoda dostarczenia<br>Karta Kibica Internet | ACN<br>147264       |
| Strefa AB                       | Numer voucher'a<br>1440890/7f6a |                                              |                     |